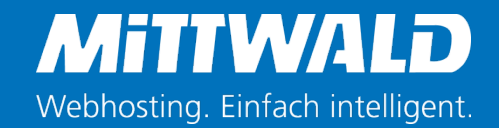

# TYPO3 & Varnish

#### Konfiguration optimieren & Fehler vermeiden

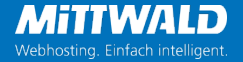

### Oliver Thiele Dozent bei Mittwald CM Service

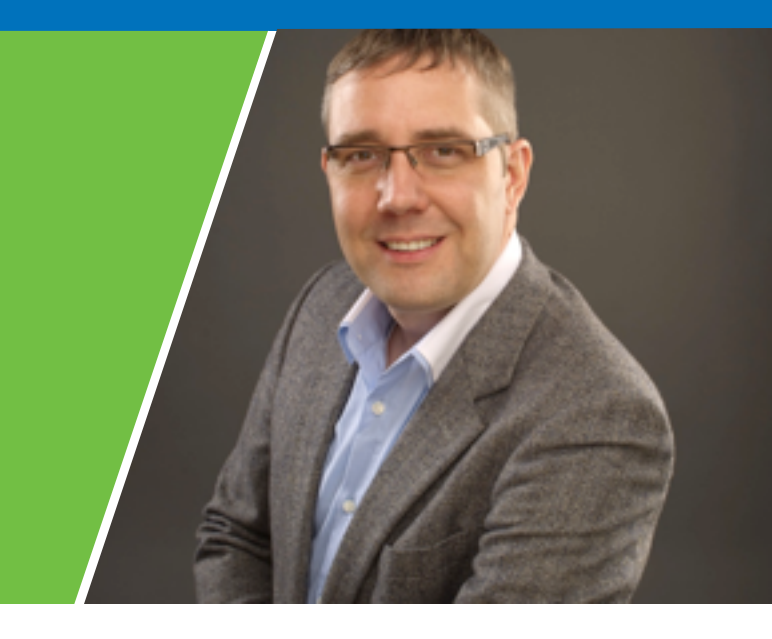

- Alter: 42 Jahre
- Wohnort: Lübbecke
- Certified TYPO3 Integrator
- Re-Zertifiziert 2015
- Seit 2003 als Dozent f
  ür TYPO3-Schulungen festangestellt

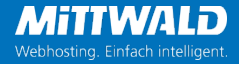

# Forward & Reverse Proxy

Wo wird etwas gecached?

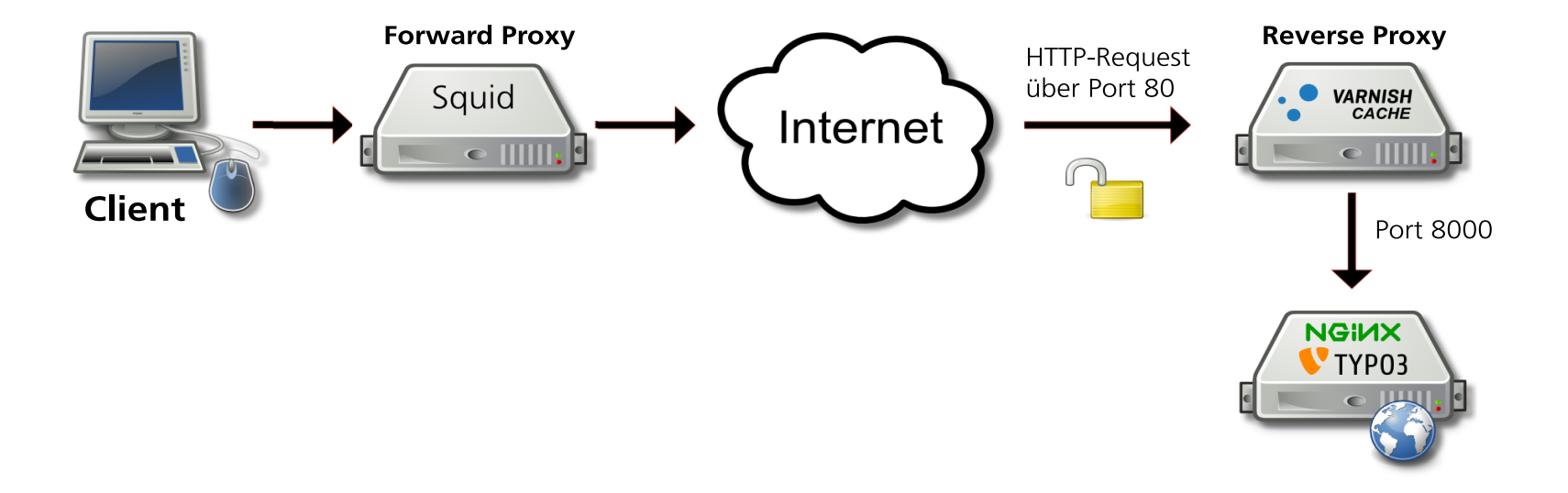

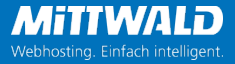

### **Reverse Proxy**

Warum sollten wir einen Reverse Proxy nutzen?

- Seiten werden sehr viel schneller ausgeliefert
- Weniger Last auf dem Webserver
- Höhere Ausfall-Sicherheit
- Besseres Ranking bei Google durch das schnellere Ausliefern der Webseiten

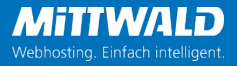

# Probleme durch Caching?

Häufige Probleme sind:

- Es werden für alle Besucher zu alte Inhalte ausgeliefert.
- HTTPS-Verbindungen, bei denen die SSL-Verschlüsselung bis zum Webserver reicht, können nicht zwischengespeichert werden.
- Inhalte, die je nach eingeloggter Person unterschiedlich sind, dürfen nicht gecacht werden (außer, es gibt für jeden Login einen separaten Cache).
- Bei falscher Konfiguration könnten Personen Inhalte sehen, die nicht für sie gedacht sind.
- Redakteure in TYPO3 könnten ihre Änderungen nicht sehen.

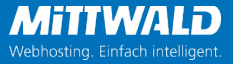

### Was verhindert das Caching im Varnish?

- Sessions / Cookies
- no\_cache=1 (GET, POST, TypoScript, ...)
- Die ungecachten cObjects USER\_INT und COA\_INT
- Auslieferung unterschiedlicher Inhalte je nach Environment-Variablen wie IP, User-Agent
- SSL-Verschlüsselung

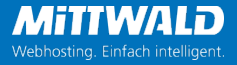

### Sessions

#### Cookies, die bei TYPO3 gesetzt werden :

- fe\_typo\_user Erst in der aktuellen Version nur nach Anmeldung gesetzt
- be\_typo\_user Ein einziger Aufruf vom Backend-Anmeldeformular reicht, um das Cookie zusetzen
- Google Analytics
- Piwik
- •

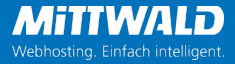

# no\_cache

#### Einstellung in TYPO3

Wird gesetzt über:

- GET/POST-Parameter
- TypoScript Setup Einstellung config.no\_cache=1 bzw.

page.config.no\_cache=1

Seiten-Eigenschaften

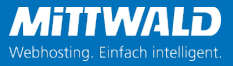

# USER\_INT & COA\_INT

Ungecachte Content Objects (cObjects)

- Diese Content-Objekte deaktivieren die Cache-Control-Header f
  ür die Seite, die der Varnish ben
  ötigt, um Seiten zu cachen.
- Vorsicht bei Verwendung von \*\_INT-Objekten bei der FLUIDTEMPLATE Eigenschaft *variables*! Es reicht die Definition eines \*\_INT-Objektes und es wird für sämtliche Backend-Layouts der Cache deaktiviert.
- Besser AJAX verwenden oder in einem BE-Layout mit <f:cObject typoscriptObjectPath="lib.myUncachedElement"> arbeiten! Hier werden nur die Seiten ungecacht ausgeliefert, in denen über das Argument typoscriptObjectPath ein \*\_INT-Objekt aufgerufen wird.

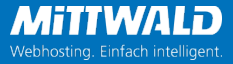

# Einstellungen im TYPO3 Install-Tool

- ['SYS']['reverseProxyIP'] = '127.0.0.1'
   Hier muss die Adresse vom Varnish-Server eingetragen werden.
- ['SYS']['reverseProxyHeaderMultiValue'] = 'first | last' Mit dieser Änderung wird die erste/letzte X-Forwarded-For IP im TypoScript abrufbar über stdWrap.data = getIndpEnv:REMOTE ADDR
- ['FE']['dontSetCookie'] = 1

Muss nicht mehr zwingend eingetragen werden. TYPO3 setzt in aktuellen TYPO3-Versionen das FE-Cookie nur noch bei Bedarf.

[FE][disableNoCacheParameter] = 0/1
 Optimal ware "0", aber dann darf keine Extension
 <input type="hidden" name="no\_cache" value="1">
 im Formular verwenden!

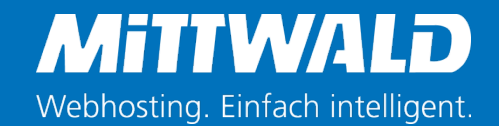

# TYPO3 Backend & TypoScript

Einstellungen optimieren

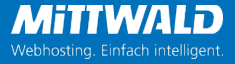

### TypoScript Setup

```
config {
    sendCacheHeaders = 1
    cache_period = 86400
}
```

Mit diesen Zeilen werden die Cache-Control-Header gesendet, die ein Reverse-Proxy benötigen, um die HTML-Seiten cachen zu können.

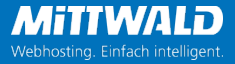

# TYPO3 Seiteneigenschaften

Benutzeranmeldung deaktivieren?!? Was ist das?!?

| Veröffentlichungsdatum              | Ablaufdatum                          | Auf Unterseiten ausdehnen                    |
|-------------------------------------|--------------------------------------|----------------------------------------------|
| <b>#</b>                            |                                      | Aktiviert                                    |
| Zugriffsrechte für Benutzergruppe   | n                                    |                                              |
| Ausgewählte Objekte                 | Verf                                 | rfügbare Objekte                             |
|                                     |                                      | ach Anmeldung verbergen                      |
|                                     | Anz<br>^ E                           | nzeigen, wenn angemeldet<br>Benutzergruppen: |
|                                     | ~ Adr                                | .dmin                                        |
|                                     | ₩itt                                 | littwald                                     |
|                                     | ×                                    |                                              |
| Anmeldeverhalten                    |                                      |                                              |
| Benutzeranmeldung deaktivieren      |                                      |                                              |
| Benutzeranmeldung freigeben         |                                      |                                              |
| Benutzeranmeldung deaktivieren      |                                      | 🕢 🧑 Seit                                     |
| Anmeldung für Benutzer freigeben, a | per für Benutzergruppen deaktivieren | 'n                                           |
| Anmeldung wieder freigeben          |                                      |                                              |

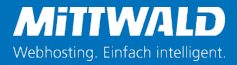

# Anmeldeverhalten

Steuert die Ausgabe der Cache-Control-Header

- Benutzeranmeldung freigeben (Standard)
   Die Seite wird nicht gecacht, wenn es einen Login gibt.
- Benutzeranmeldung deaktivieren
   Die Seite kann von einem Proxy gespeichert werden. Das Cookie fe\_typo\_user wird nicht mehr ausgegeben. Sowohl eingeloggte als auch ausgeloggte Personen erhalten die selbe Seite.
- Anmeldung für Benutzer freigeben, aber für Benutzergruppen deaktivieren Hier könnte ein spezieller Header ausgegeben werden, mit dem man dem Varnish mitteilt, dass eine zweite Version der Seite zwischengespeichert werden soll.
- Anmeldung wieder freigeben

Die Seite kann von einem Proxy nicht mehr gespeichert werden. Das Cookie fe\_typo\_user wird wieder ausgegeben, auch wenn auf einer übergeordneten Seite "Benutzeranmeldung deaktivieren" ausgewählt war.

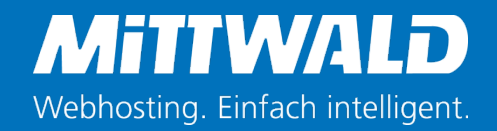

### Nginx Anpassungen

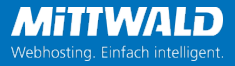

# nginx Logfiles optimieren

IP des Clients anstatt des Servers loggen

#### **Problem:**

Normalerweise werden die IP-Adressen von einem Besucher im access.log des Webservers gespeichert. Mit einem vorgeschalteten Varnish-Server ist die mitgeloggte IP-Adresse immer die vom Varnish.

#### Lösung:

Der Varnish-Server gibt die IP des Besuchers an den Webserver per X-Forwarded-For Header. Dieser muss dann geloggt werden.

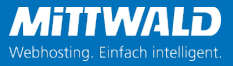

### nginx Logfiles optimieren Webserver

- /etc/nginx/nginx.conf (Sektion: http) oder Virtual-Host Datei (Sektion: server)
- set\_real\_ip\_from 127.0.0.1; # IP of your varnish/proxy
- real\_ip\_header X-Forwarded-For; # Header from varnish
- /etc/varnish/default.vcl Wenn das Loggen noch nicht klappt, im vcl\_recv Abschnitt hinzufügen:

```
set req.http.X-Forwarded-For = client.ip;
```

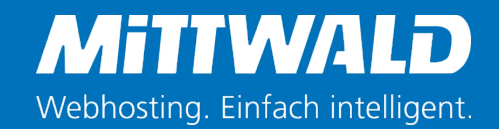

### HTTPS mit Varnish

SSL-gesicherte Verbindungen cachen

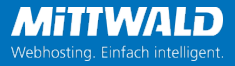

# **Reverse Proxy Pound**

als https-Wrapper nutzen

- Pound ist ein Reverse-Proxy, ein Lastverteiler und ein HTTPS-Wrapper.
- Pound kann Anfragen auf Regeln basierend an einen oder mehrere Webserver weiterleiten.
- Pound kann Sitzungen erkennen, zum Beispiel durch Cookies oder Anmelde-Zeichenfolgen.
- Eine einmal erkannte Sitzung wird in der Folge immer an den gleichen Webserver geleitet.
- Man kann Pound als Lastverteiler einsetzen, um eingehende Anfragen auf mehrere Webserver zu verteilen und so die Gesamtbelastung zu minimieren.
- Pound reicht die Anfragen zum größten Teil komplett unverändert durch ist dadurch sehr kompatibel.
- Pound verarbeitet keinerlei Anfragen selbst.
- Pound ist kein Webcache.

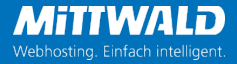

# **Reverse Proxy Pound**

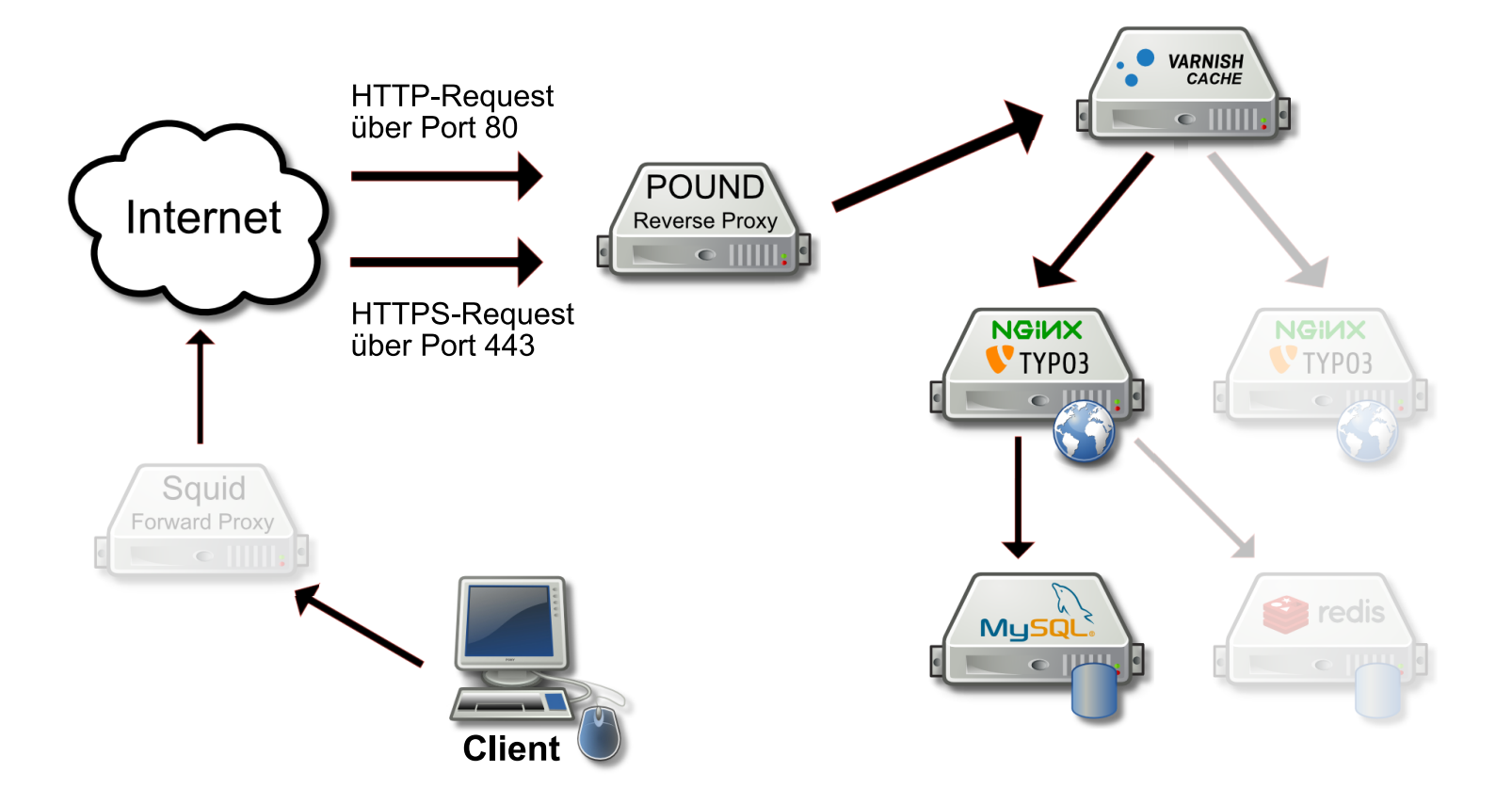

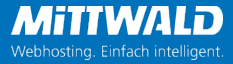

### **Reverse Proxy Pound**

Ausschnitt aus der Konfiguration

```
ListenHTTP
   # Address Default: 127.0.0.1, for all use 0.0.0.0
   # put your server's public IP address here
   Address 0.0.0.0
   Port 80
   RewriteLocation 0 # Default 1 => infinite loop!
   # HeadRemove "X-Forwarded-For"
   ## allow PUT and DELETE also (by default only GET, POST and HEAD)?:
             2
   хНТТР
   Service
      HeadRequire "(Host: vm-typo3.loc|Host: opcache.vm-typo3.loc)"
      BackEnd
        Address 127.0.0.1
         Port. 8000
      End
   End
   Service
      BackEnd
         Address 127.0.0.1
         Port
              6081
      End
   End
End
```

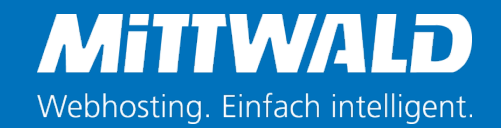

#### Varnish-Konfiguration Anpassen der default.vcl Datei

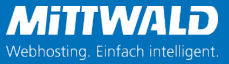

#### Varnish-Konfiguration in der default.vcl Caching prüfen

Zum Zählen der aus dem Cache ausgelieferten Seiten kann dieses Snippet verwendet werden:

```
sub vcl_deliver {
    if (obj.hits > 0) {
        set resp.http.X-Cache = "Hit (" +
obj.hits + ")";
    } else {
        set resp.http.X-Cache = "MISS";
    }
}
```

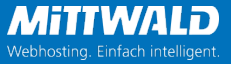

#### Varnish-Konfiguration in der default.vcl Dateien schützen (Abschnitt: vcl\_recv)

```
/**
   * Added security, the "w00tw00t" and other attacks are pretty annoying
   * so lets block it before it reaches our webserver
   * config, backup and other private files are also blocked
   */
   if (req.url ~ "^/w00tw00t" ||
      req.url ~ "^/phppath/" ||
     req.url ~ "^/pma/" ||
#
      req.url ~ "^/phpMyAdmin" ||
      req.url ~ "^/phpmyadmin" ||
      reg.url ~ "wp-(admin|login|content)" ||
      req.url ~ "\.inc\.php" ||
      req.url ~ "^/%70%68%70%70%61%74%68/" ||
      req.url ~ "\.(bak|backup|conf|log|properties|sql|tar)$" ||
      req.url ~ "/Private/" ||
      req.url ~
"typo3conf/ext/(.*)/Configuration/(TypoScript|FlexForms|TCA|ExtensionBuil
der)/"
   ) {
      return (synth(403, "Not permitted"));
```

}

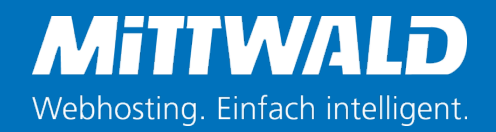

# Edge Side Includes

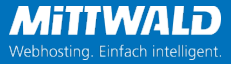

# Edge Side Includes (ESI)

https://www.varnish-cache.org/docs/4.0/users-guide/esi.html

#!/bin/sh
echo 'Content-type: text/html'
echo ''
date "+%Y-%m-%d %H:%M"

<HTML>
<BODY>
The time is: <esi:include src="/cgibin/date.cgi"/>
at this very moment.
</BODY>
</HTML>

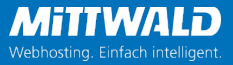

# Edge Side Includes

https://www.varnish-cache.org/docs/4.0/users-guide/esi.html

#### **ESI Aktivierung:**

Tipp:

Aktivierung über Header-Daten. Diese könnten in Abhängigkeit zu einer Checkbox bei den Seiteneigenschaften übermittelt werden.

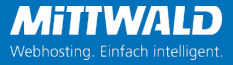

# Edge Side Includes

https://www.varnish-cache.org/docs/4.0/users-guide/esi.html

#### esi:remove and <!--esi ... $\rightarrow$

```
<esi:remove>
    <a href="http://www.example.com/LICENSE">The
license</a>
</esi:remove>
<!--esi
<p>The full text of the license:
<esi:include src="http://example.com/LICENSE" />
-->
```

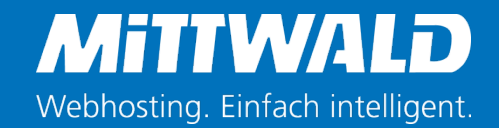

#### Hilfreiche Extension vcc Varnish Cache Control

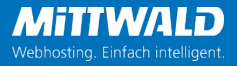

# Hilfreiche Extension "vcc"

Varnish Cache Control

#### Das Löschen des Varnish-Caches kann über die Extension "Varnish Cache Control"

mit dem Extension-Key "vcc" auch über das TYPO3 Backend erfolgen.

Mit der installierten und konfigurierten Extension kann ein Redakteur eine Seite über einen Klick im Backend aus dem Varnish-Cache löschen.

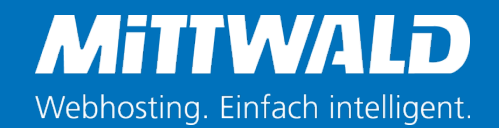

#### Lasttest mit dem Linux-Tool "siege"

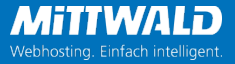

### Last-Test

#### mit und ohne Varnish

Dazu die Config-Dateien so einstellen, dass der Zugriff beim Varnish und Nginx nicht nur über 127.0.0.1 erfolgen kann! Nach dem Test gegebenenfalls wieder zurückstellen!

Test mit Varnish: siege -b -c 10 -t10s <u>http://domain.tld:6081</u>

Test ohne Varnish: siege -b -c 10 -t10s <u>http://domain.tld:8000</u>

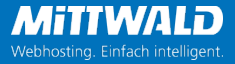

#### Ergebnis des Siege Tests Ohne Varnish

root@myserver ~ # siege -b -c 10 -t10s "http://dev.oliver-thiele.de:8000"
\*\* SIEGE 3.0.8
\*\* Preparing 10 concurrent users for battle.
The server is now under siege...
Lifting the server siege... done.

| Transactions:            | 1086             | hits   |
|--------------------------|------------------|--------|
| Availability:            | 100.00           | 00     |
| Elapsed time:            | 9.36             | secs   |
| Data transferred:        | 7.50 MB          |        |
| Response time:           | 0.09             | secs   |
| Transaction rate:        | 116.03 trans/sec |        |
| Throughput:              | 0.80             | MB/sec |
| Concurrency:             | 9.96             |        |
| Successful transactions: | 1086             |        |
| Failed transactions:     | 0                |        |
| Longest transaction:     | 0.12             |        |
| Shortest transaction:    | 0.03             |        |

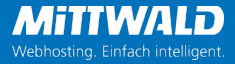

#### Ergebnis des Siege Tests Mit Varnish

root@myserver ~ # siege -b -c 10 -t10s "http://dev.oliver-thiele.de:6081"
\*\* SIEGE 3.0.8
\*\* Preparing 10 concurrent users for battle.
The server is now under siege...
Lifting the server siege... done.

| Transactions:            | 950              | 064 | hits   |
|--------------------------|------------------|-----|--------|
| Availability:            | 100.             | .00 | 00     |
| Elapsed time:            | 9.               | .37 | secs   |
| Data transferred:        | 656.74 MB        |     |        |
| Response time:           | 0 .              | .00 | secs   |
| Transaction rate:        | 10145.57 trans/s | sec |        |
| Throughput:              | 70.              | .09 | MB/sec |
| Concurrency:             | 9.               | .66 |        |
| Successful transactions: | 95064            |     |        |
| Failed transactions:     |                  | 0   |        |
| Longest transaction:     | 0 .              | .57 |        |
| Shortest transaction:    | 0                | .00 |        |